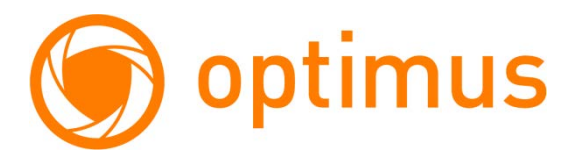

# Руководство пользователя к программному обеспечению для VMN-7.9 / VMN-10.9

### Содержание

| 1. Сопряжение с Tuya Smart        | . 3 |
|-----------------------------------|-----|
| 1.1 Скачивание приложения         | . 3 |
| 1.2 Подключение в режиме АР       | . 3 |
| 1.3 Интерфейс приложения          | . 7 |
| 1.4 Передача доступа к устройству | . 8 |
| 2. Работа с ПО                    | .9  |

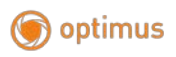

## 1. Сопряжение с Tuya Smart

Для работы с программным обеспечением для ПК, вам понадобится смартфон с заранее установленной программой Tuya Smart. Подключите видеодомофон и добавьте его в интерфейсе программы Tuya Smart. Ниже представлена инструкция по установке и добавлению монитора в программу Tuya.

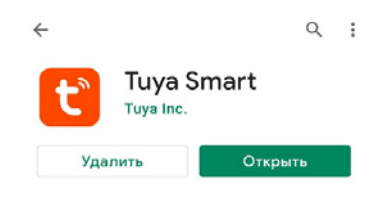

#### 1.1 Скачивание приложения

- 1. Для Android устройств: скачайте «Tuya Smart» из Google Play. Для IOS устройств: скачайте «Tuya Smart» из Apple Store.
- 2. Запустите приложение «Tuya Smart», чтобы начать регистрацию, убедитесь, что вы выбрали правильно страну и регион.
- 3. Авторизуйтесь после завершения регистрации.

Примечание: настройте дату и время на мониторе перед подключением монитора к приложению Tuya Smart.

#### 1.2 Подключение в режиме АР

- 1. В подпункте «Wi-FI, P2P» нажмите кнопку «Верно». Монитор перезагрузится, при этом создав автоматически точку доступа «SmartLife-xxxxx» при включении.
- Включите Wi-Fi на вашем смартфоне, и подключитесь к вашей рабочей сети.
- Войдите в приложении «Tuya Smart», и нажмите «Добавить устройство» (изображение «+» в верхнем правом углу приложения) для перехода на страницу добавления.

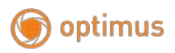

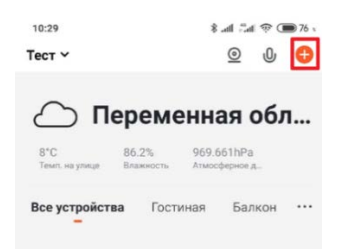

4. Нажмите на раздел «Видеонаблюдение» и выберите пункт «Умный дверной звонок».

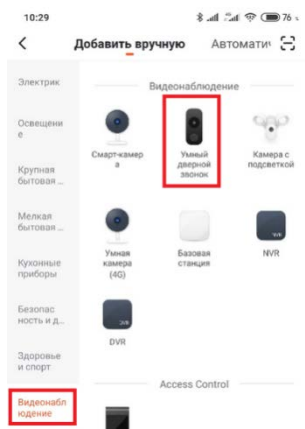

5. Далее переключите режим «QR-код» на «Режим AP». Для перехода на следующую страницу поставьте галочку напротив пункта, который гласит о том, что устройство находится в сети и работает, после чего нажмите кнопку «Вперед».

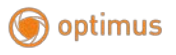

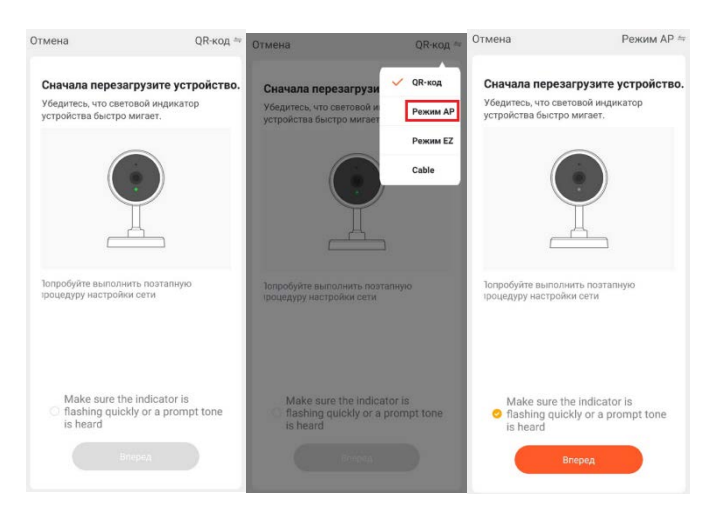

6. Далее необходимо выбрать вашу текущую сеть (или выбрать из списка сетей) и ввести пароль вашей Wi-Fi сети, к которой будет осуществлено подключение монитора. Нажмите «Далее» Примечание: приложение предупреждает об использовании сетей с частотой 2,4 ГГц, будьте внимательны.

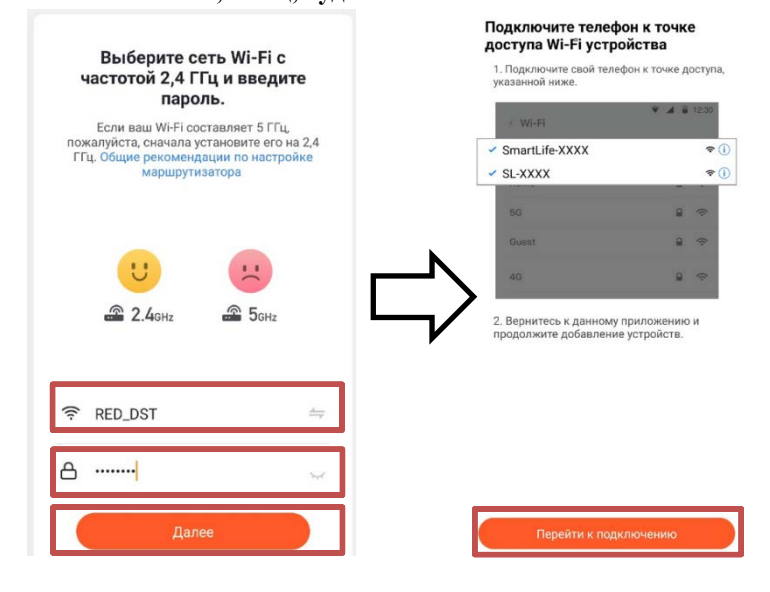

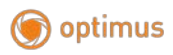

 Выберите в настройках подключения Wi-Fi вашего смартфона точку подключения с именем «SmartLife-xxxxx». Нажмите «Перейти к подключению» Дождитесь окончания подключения. В конечном окне вы можете изменить название вашего монитора и назначить область (комнату) в которой будет расположен ваш монитор. Вернитесь на рабочий экран приложения «Tuya Smart» нажав в конечном окне кнопку «Завершить».

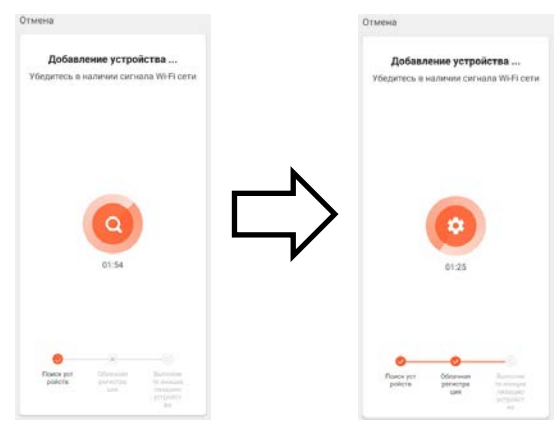

Примечание: смартфоны на базе IOS может запомнить другое имя Wi-Fi сети и пароль, вследствие чего может возникнуть ошибка при добавлении, убедитесь, что вы добавили корректную информацию о сети.

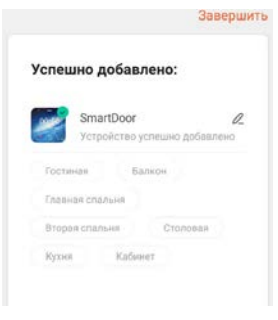

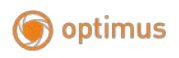

#### (12) SmartDoor Signal: 09 (11)€J× (2) HD (4) (10) (3) രി (6) A (9)5 (8) (D)

#### 1.3 Интерфейс приложения

- 1. Выход/Закончить разговор
- 2. Звук с монитора: вкл./выкл.
- 3. Снимок: в режиме разговора нажмите, чтобы сделать снимок (снимки сохраняются в альбоме на устройстве).
- 4. Микрофон: нажмите, что бы начать разговор с посетителем. Звук с монитора включается вместе с микрофоном.
- 5. Открыть замок вызывной панели: нажмите для того чтобы открыть замок который подключен к вызывной панели.
- Переключение устройства: нажмите для того что бы переключаться между подключенными к монитору устройствами Панель 1/Панель 2/Камера 1/Камера 2.
- 7. Воспроизведение архива: для работы данной функции требуется SD-карта.
- Альбом снимков: альбом для просмотра сделанных снимков (Android: сохраняет снимок в приложении; IOS: сохраняет снимок в альбомах самого телефона).
- 9. Открыть замок монитора: нажмите для открытия замка, который подключен к монитору напрямую.

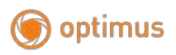

- Запись видео: во время разговора/просмотра, нажмите, чтобы начать запись видео.
- Полноэкранный режим: нажмите для того чтобы развернуть изображение с подключенного устройства на весь экран телефона.
- 12. Настройки.

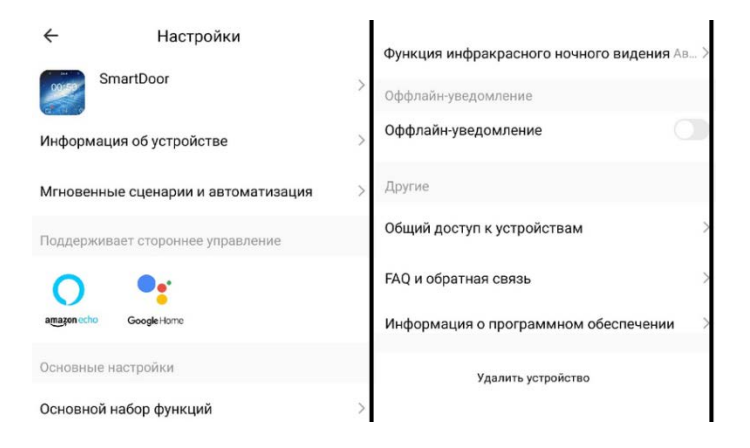

В разделе настройки вы можете настроить монитор под ваши требования или удалить устройство.

#### 1.4 Передача доступа к устройству

Приложение позволяет передать возможности управления с нескольких устройств. Есть два способа передачи доступа другим пользователям:

- Войдите в приложение → Все устройства → Выберите устройство которым вы хотите поделиться → Из режима просмотра перейдите в настройки (верхний правый угол окна просмотра) → Общий доступ к устройствам → Выберите регион и введите аккаунт которому вы хотите предоставить доступ.
- Войдите в приложение → Профиль → Управление домом → Создать дом → Заполните информацию в форме создания дома → Добавить участника → Учетная запись приложения → Введите аккаунт и выберите регион и сохраните.

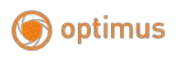

## 2. Работа с ПО

После успешного сопряжения видеодомофона с ПО Тиуа Smart перейдите по ссылке <u>https://ipc-us.ismartlife.me/</u> Данная ссылка направит вас на стартовую страницу онлайн клиента для мониторинга (просмотра) видеодомофона.

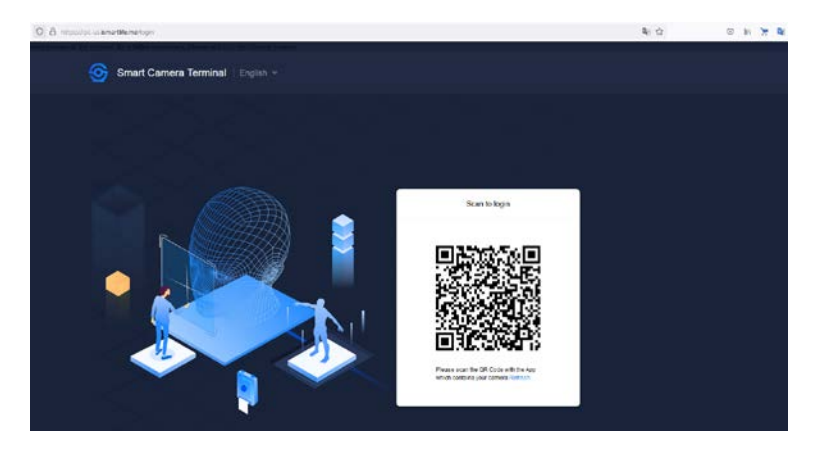

Для взаимодействия с программным обеспечением для ПК перейдите в приложение Tuya Smart. И нажмите «+» в верхнем правом углу рабочего окна.

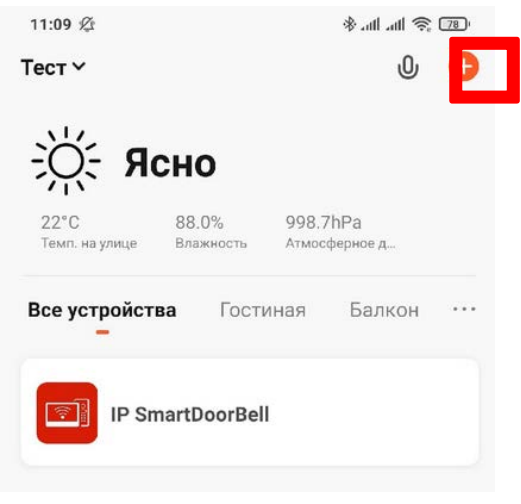

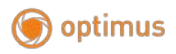

Далее нажмите на иконку сканера QR-кода в верхнем правом углу.

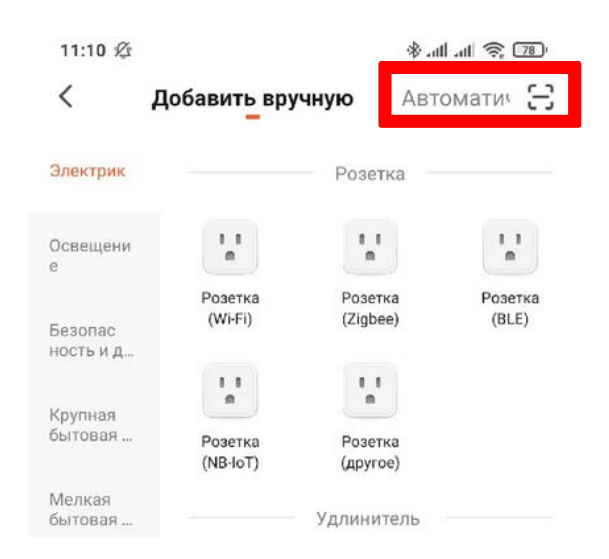

После чего отсканируйте QR код на странице по ссылке <u>https://ipc-us.ismartlife.me/</u>

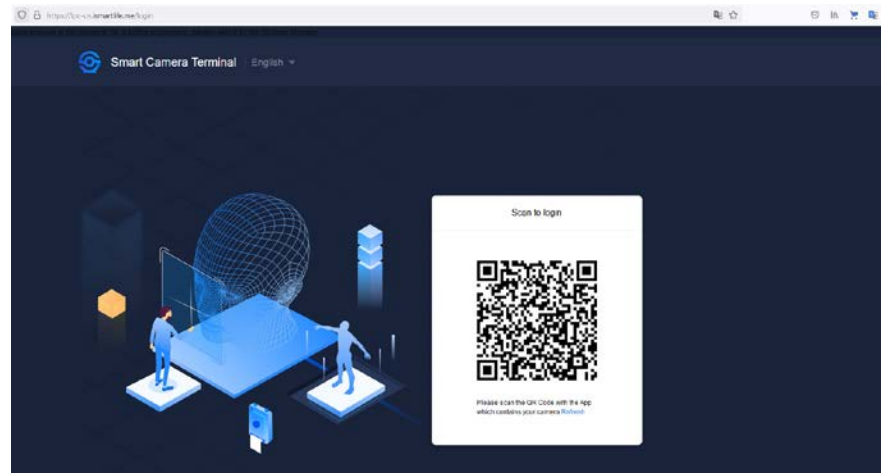

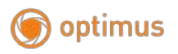

После успешного сканирования QR-кода вы автоматически перейдете в интерфейс мониторинга.

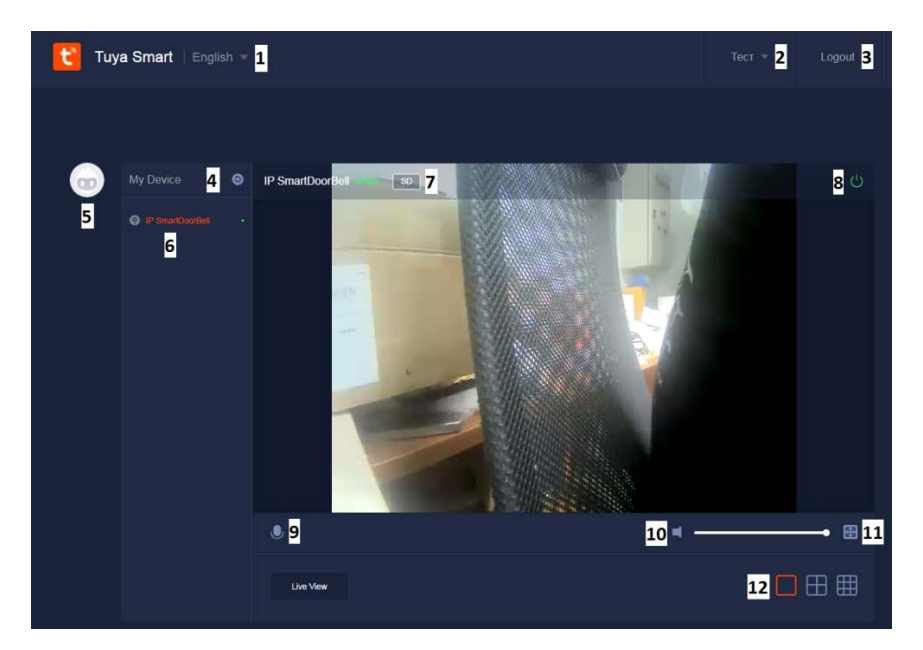

| 1 | Язык             | Данный параметр позволит сменить язык.      |
|---|------------------|---------------------------------------------|
|   |                  | Примечание: русский язык временно не        |
|   |                  | доступен для выбора.                        |
| 2 | Режим            | Данный параметр отображает текущий          |
|   |                  | рабочий режим. Примечание: ПО находится     |
|   |                  | в стадии тестирования.                      |
| 3 | Выход            | Данная кнопка позволяет по нажатию          |
|   |                  | покинуть интерфейс ПО.                      |
| 4 | Список устройств | Колонка «My device» отображает кол-во       |
|   |                  | подключенных устройств. Для обновления      |
|   |                  | списка нажмите на кнопку обновить (справа). |
| 5 | Профиль          | Нажмите на иконку профиля, что бы           |
|   |                  | отобразить информацию о пользователе.       |
| 6 | Подключенные     | Данная колонка отображает текущие           |
|   | устройства       | подключенные устройства.                    |

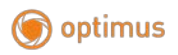

| 7  |                   | При нажатии на эту кнопку вы можете        |
|----|-------------------|--------------------------------------------|
|    | HD/SD             | изменить качество передаваемого            |
|    |                   | изображения.                               |
| 8  | Кнопка отключения | Нажмите на эту кнопку по окончанию         |
|    | устройства        | мониторинга устройства.                    |
|    | Кнопка включения  | Нажмите, что бы включить микрофон для      |
| 9  | микрофона         | передачи голоса. Примечание: функция       |
|    |                   | может работать нестабильно.                |
| 10 |                   | Нажмите на иконку громкости, что бы        |
|    | Громкость         | отключить/включить звук. Отрегулируйте     |
|    |                   | громкость с помощью ползунка справа.       |
| 11 | Полноэкранный     | Нажмите, что бы развернуть изображение на  |
|    | режим             | весь экран.                                |
| 12 |                   | В зависимости от кол-ва подключенных       |
|    | Режим отображения | устройств вы можете установить отображение |
|    |                   | устройств по 1/4/9 устройств одновременно. |

Видео будет просматриваться в двух случаях:

- при входящем звонке на монитор
- при ручном нажатии на устройство единоразово.

Примечание: данная версия ПО является тестовой, и не может гарантировать стабильную работу на протяжении использования. ПО постоянно дорабатывается и будет обновляться по мере поступления обновлений от компании Tuya.